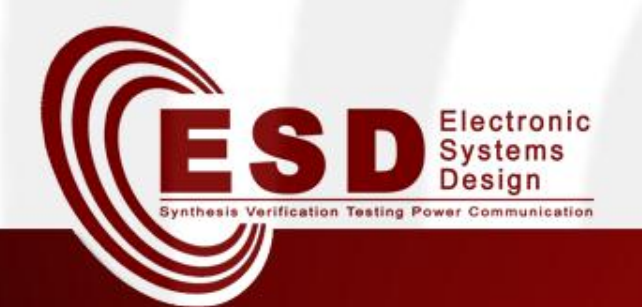

# **NES Programming and protocols**

#### Alex Malfatti, Davide Quaglia

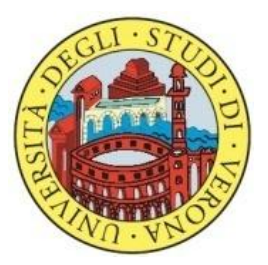

#### A.A. 2014/2015

## Outline

- IEEE 802.15.4
- ZigBee
  - ZigBee boards
  - ZigBee tools
- Example & Exercise

# IEEE 802.15.4 & ZigBee

#### **IEEE 802.15.4**

- Standard IEEE 802.15.4 defines the protocol and interconnection of devices via radio communication in a Personal Area Network (PAN).
- It defines PHY & MAC levels.
- It aims:
  - Low data rate
  - Low power
  - Low cost

## ZigBee

- ZigBee is implemented over IEEE 802.15.4 PHY & MAC.
- Three different types of ZigBee devices:
  - ZigBee Coordinator (ZC)
  - ZigBee Router (ZR)
  - ZigBee End Device (ZED)

#### ZigBee Boards (1)

- SmartRF04EB (Evaluation Board)
  - <u>http://www.ti.com/lit/u</u>
     <u>g/swru039b/swru039b.</u>
     <u>pdf</u>
- CC2430EM (Evaluation Module)
  - <u>http://www.ti.com/tool</u> /cc2430em\_refdes

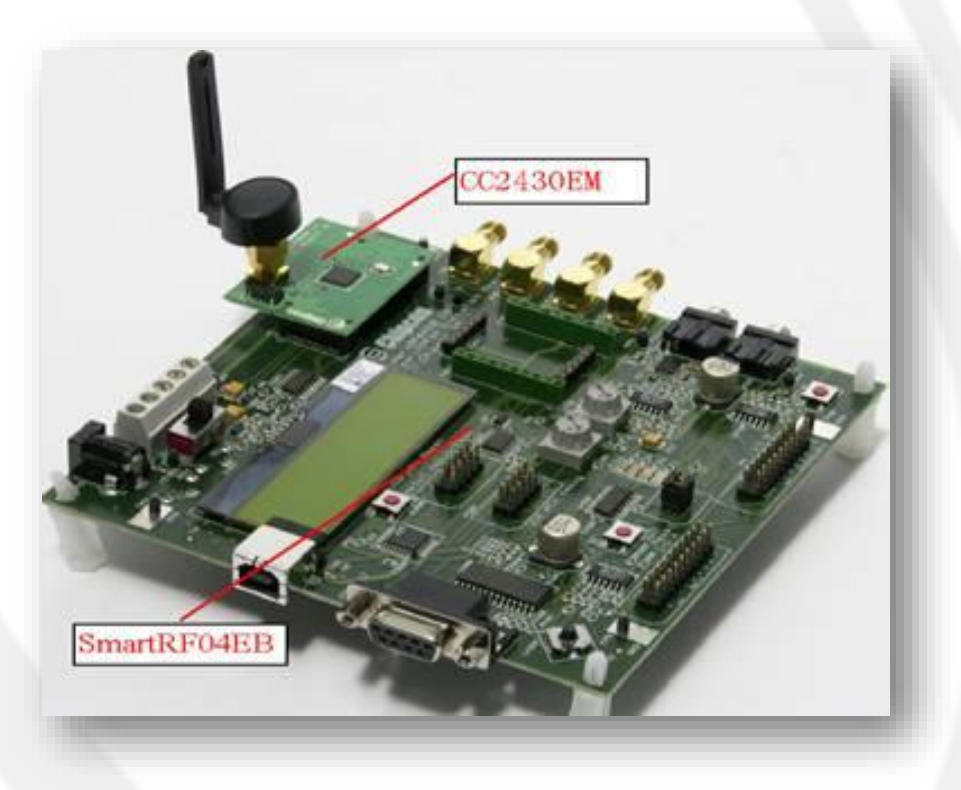

#### ZigBee Boards (1)

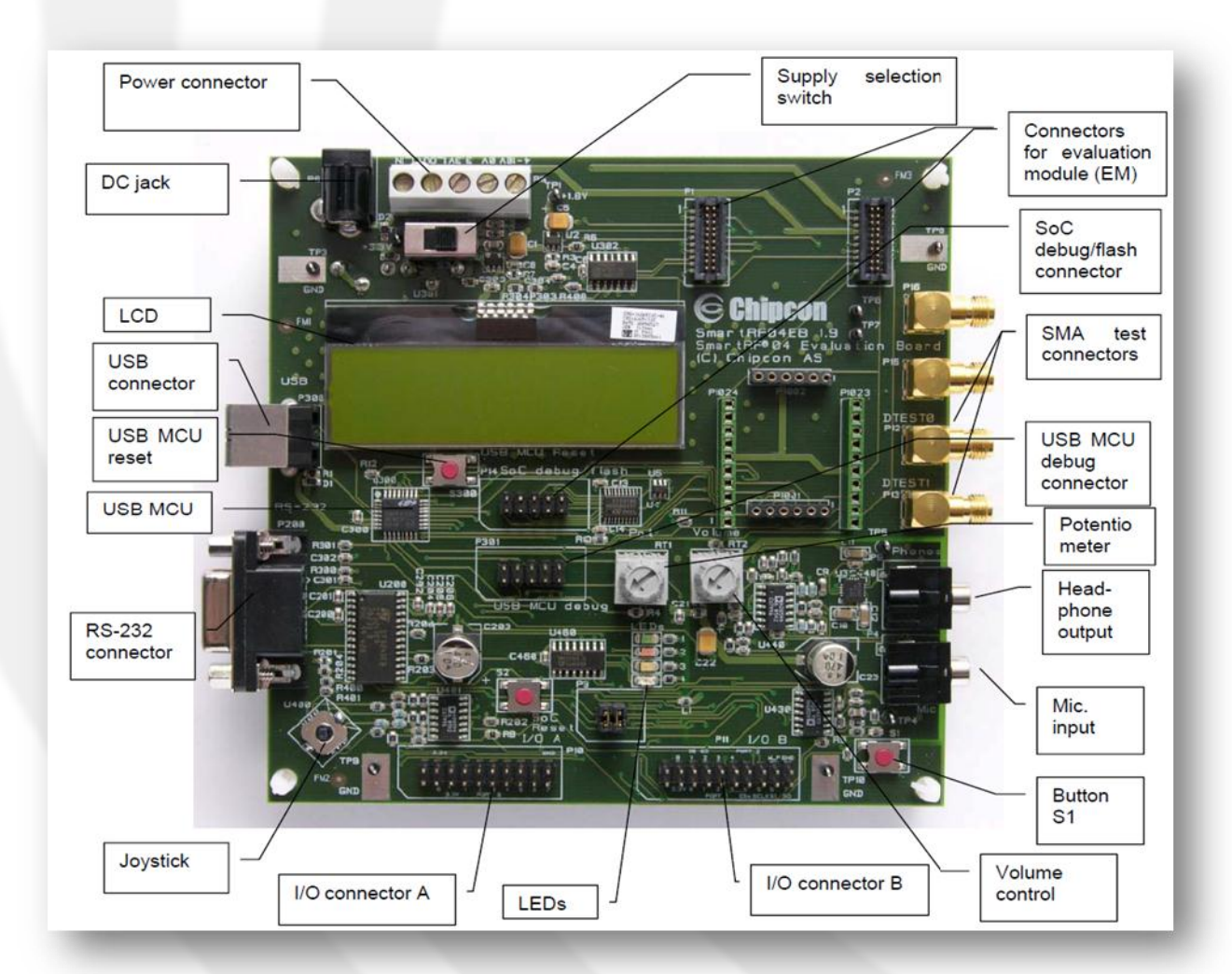

14/04/2015

#### ZigBee Boards (2)

- Chipcon CC2430DB (Demonstration Board)
  - <u>http://www.ti.com/lit/ug</u> /swru125/swru125.pdf

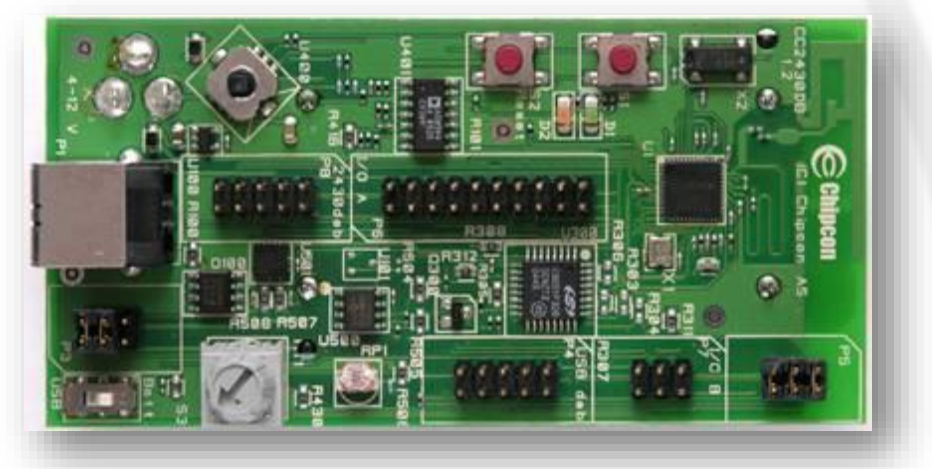

#### ZigBee Boards (2)

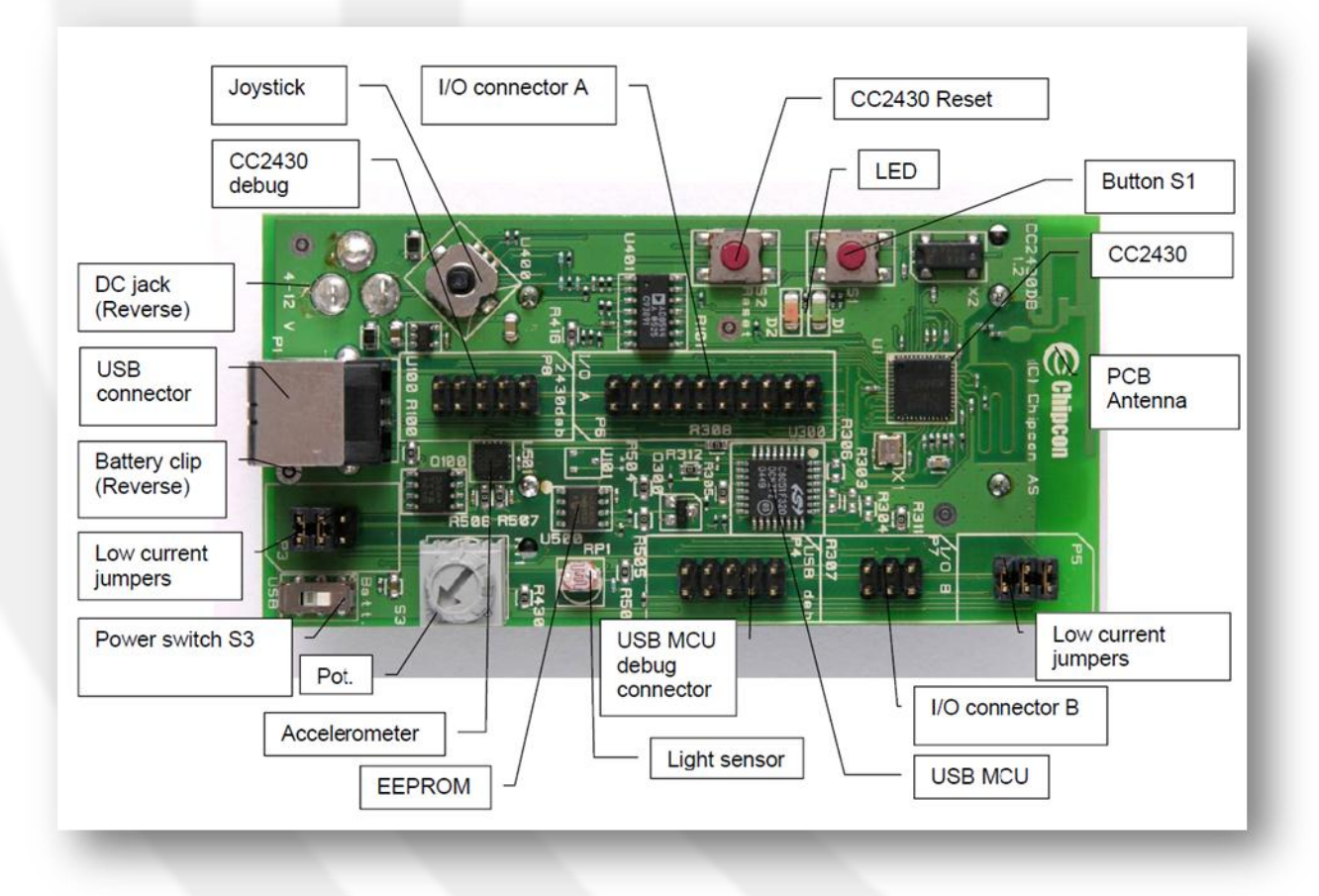

#### 14/04/2015

## ZigBee Tools

• **IAR** (Ingenjörsfirman Anders Rundgren): is an embedded systems workbench IDE for building and running application on ZigBee boards.

– <u>http://www.iar.com</u>

- SmartRF<sup>™</sup> Studio: is a Windows application that can be used to evaluate and configure Low Power RF-ICs from Texas Instruments.
  - <u>http://www.ti.com/tool/smartrftm-</u>
     <u>studio&DCMP=hpa\_rf\_general&HQS=Other+OT+</u>
     <u>smartrfstudio</u>

# Example & Exercise

14/04/2015

#### Example: Generic App (1)

- Open GenericApp example from Zstack Samples folder as shown below:
  - C:\Texas Instruments\Zstack-1.4.2 1.1.0\Projects\Samples\GenericApp\CC2430DB\GenericApp

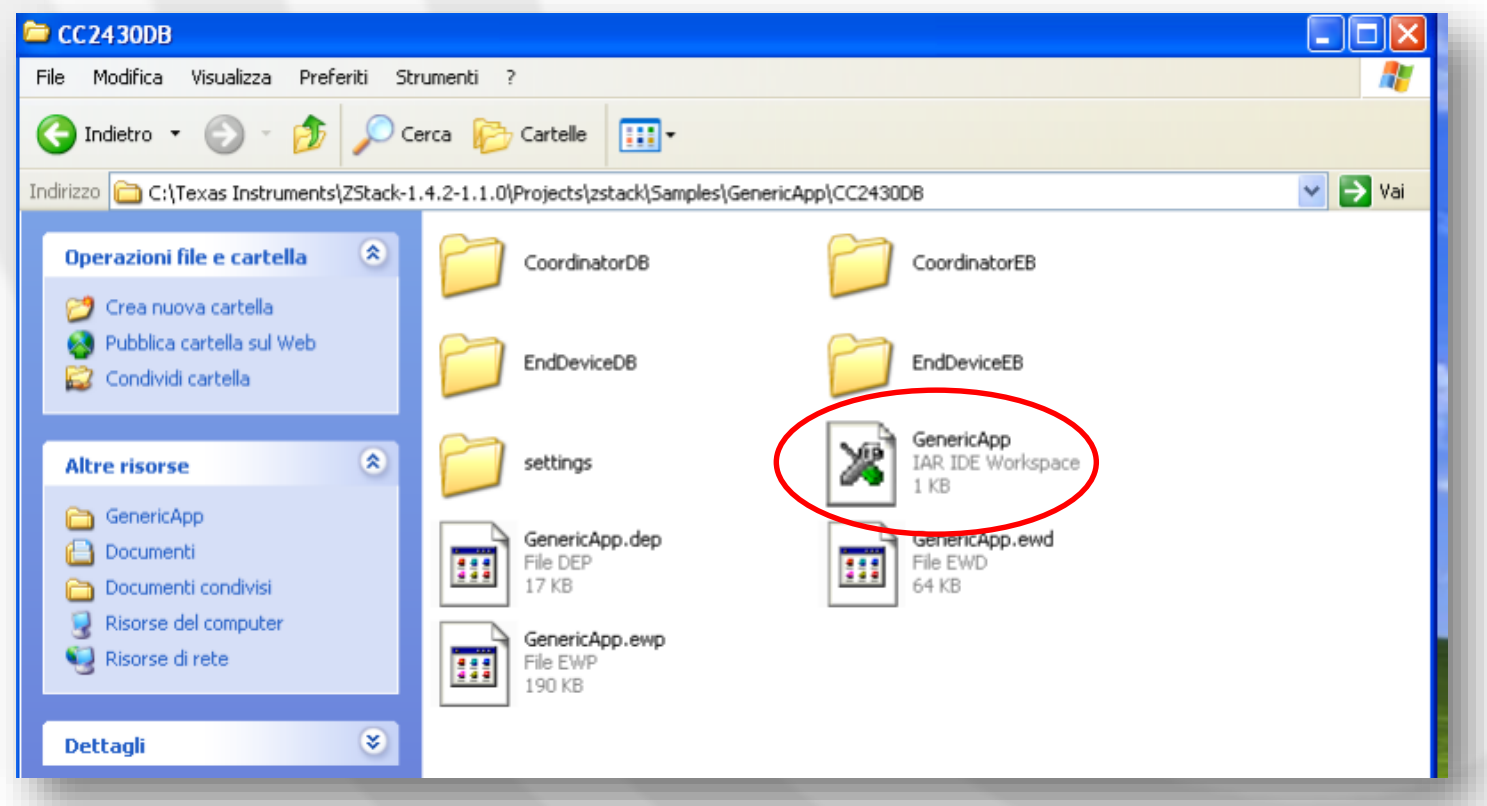

#### Example: Generic App (2)

 Choose Coordinator or End device based on your board type (ED, DB) and ZigBee role (ZC, ZR, ZED).

| IAR Embedded Work                                                                       | bench IDE                                                                                                    |           |
|-----------------------------------------------------------------------------------------|----------------------------------------------------------------------------------------------------|-----------|
| File Edit View Proj                                                                     | ect Tools Window Help                                                                                                    |           |
| 🗅 🚅 🖬 💋 🌆                                                                               | ※<br><br><th>●◆★前回●参金寧</th> | ●◆★前回●参金寧 |
| Workspace                                                                               | ×                                                                                                    |           |
| CoordinatorEB                                                                           | •                                                                                                    |           |
| CoordinatorDB                                                                           |                                                                                                    |           |
| CoordinatorEB<br>RouterDB<br>RouterEB<br>EndDeviceDB<br>EndDeviceEB<br>DemoDB<br>DemoEB |                                                                                                    |           |
| H – ⊞ 🗀 NWK                                                                             | •                                                                                                    |           |
| HE 🗎 OSAL                                                                               | • • • • • • • • • • • • • • • • • • •                                                                                                    |           |

#### Example: Generic App (3)

- Build the Project
  - Project -> Rebuild All
- Run the Project
  - Project -> Debug
- Reset ZigBee Board
  - S300 for EB
  - S2 for DB
- Repeat these steps to configure all the devices, setting the correct board type (ED, DB) and ZigBee role (ZC, ZR, ZED).

| IAR Embedded V                                                                                                    | Workbench IDE                                                                                     |  |
|----------------------------------------------------------------------------------------------------|---------------------------------------------------------------------------------------------------|--|
| File Edit View                                                                                                    | Project Tools Window Help                                                                         |  |
| Vorkspace VordinatorEB Files SampleA HE App HAL HE MAC                                                                                                    | Add Files<br>Add Group<br>Import File List<br>Edit Configurations<br>Remove<br>Create New Project |  |
| HI INWK                                                                                                    | Add Existing Project<br>Options Alt+F7<br>Source Code Control<br>Make F7<br>Compile Ctrl+F7       |  |
| Den El Constante de la constante de la constan | Rebuild All<br>Clean                                                                              |  |
|                                                                                                    | Stop Build<br>Debug Ctrl+D                                                                        |  |
|                                                                                                    | Make & Restart Debugger                                                                           |  |

#### ZC - Network formation

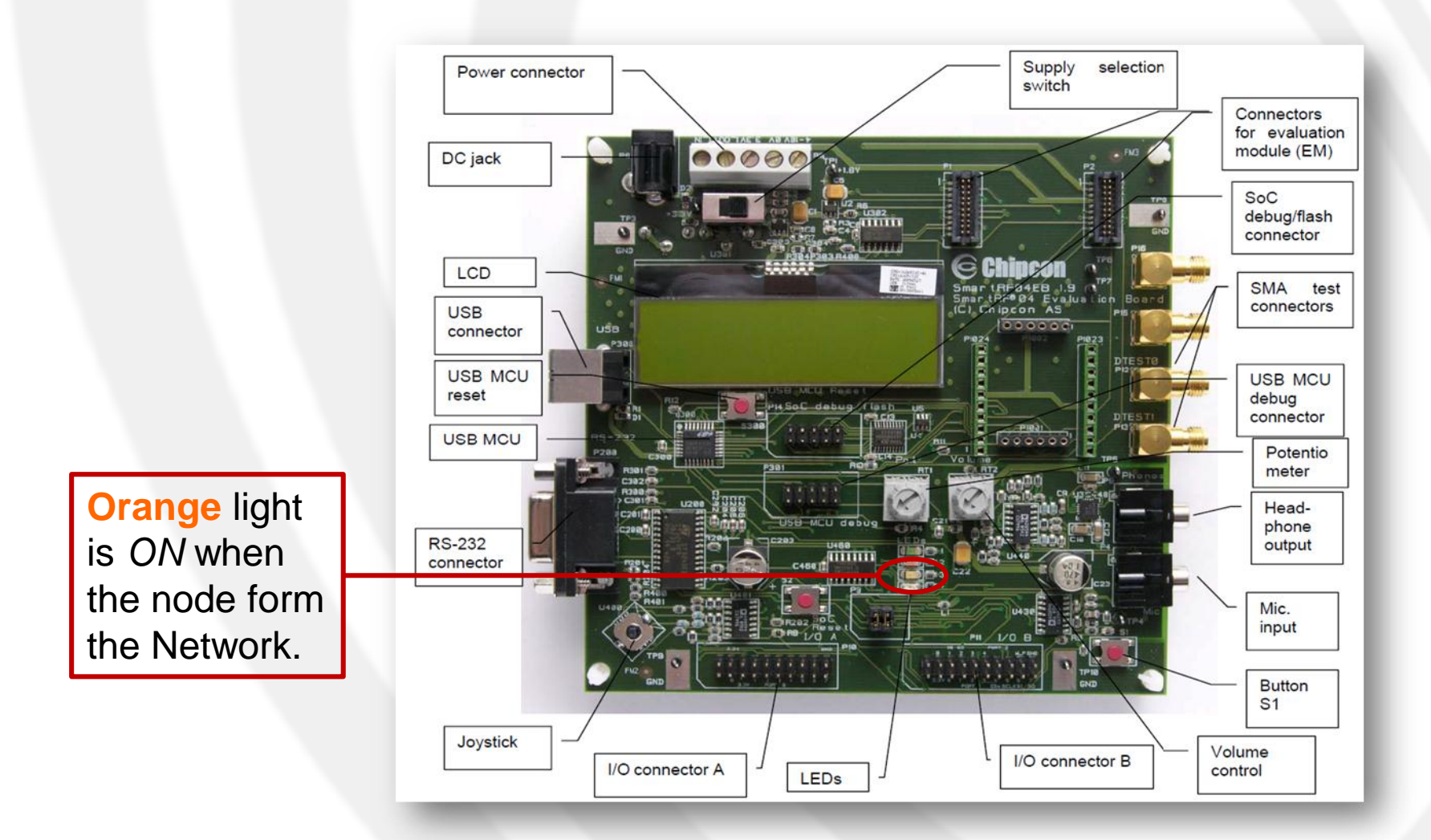

#### ZC - Auto scan mode

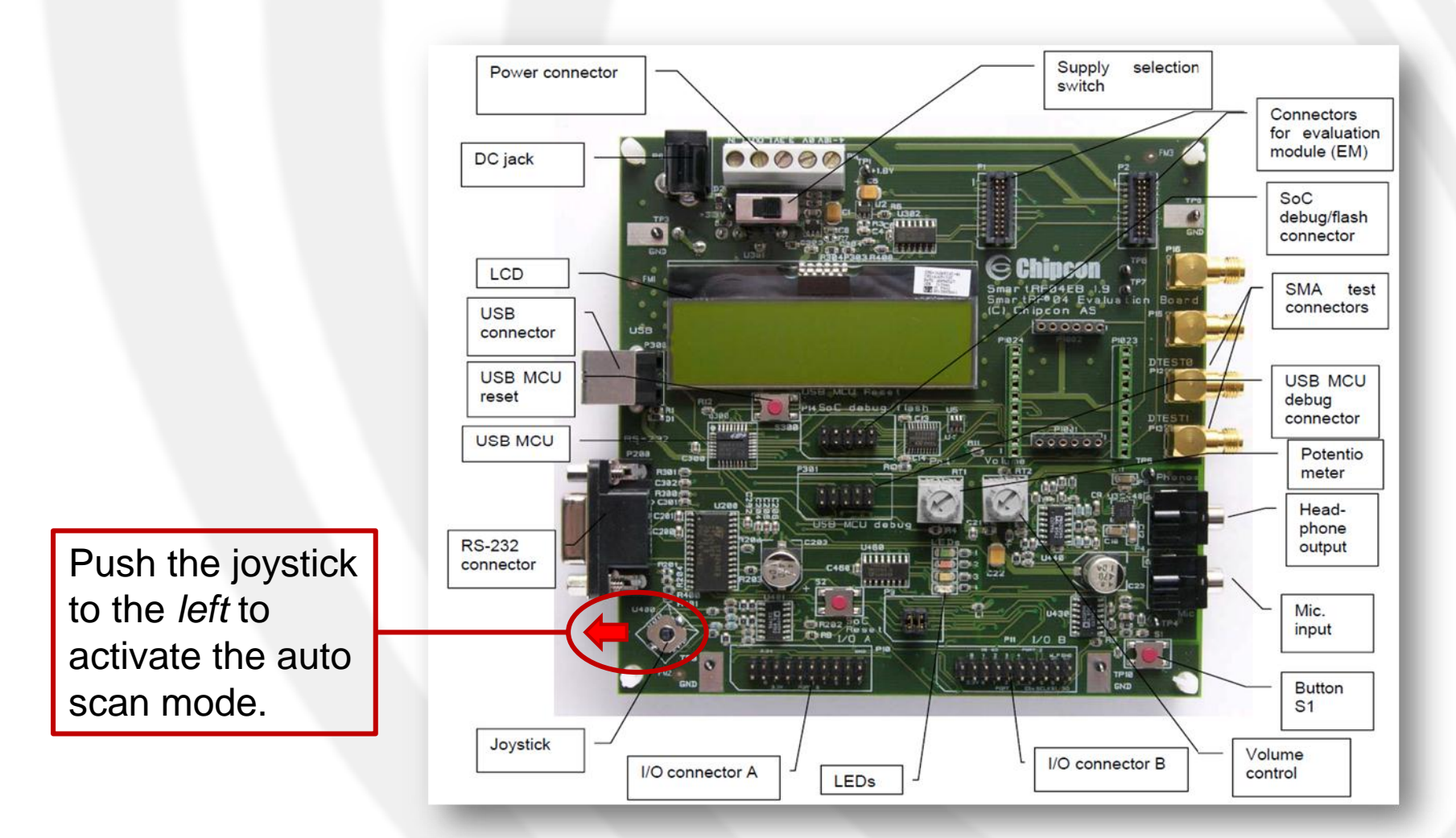

#### ZED - Network binding

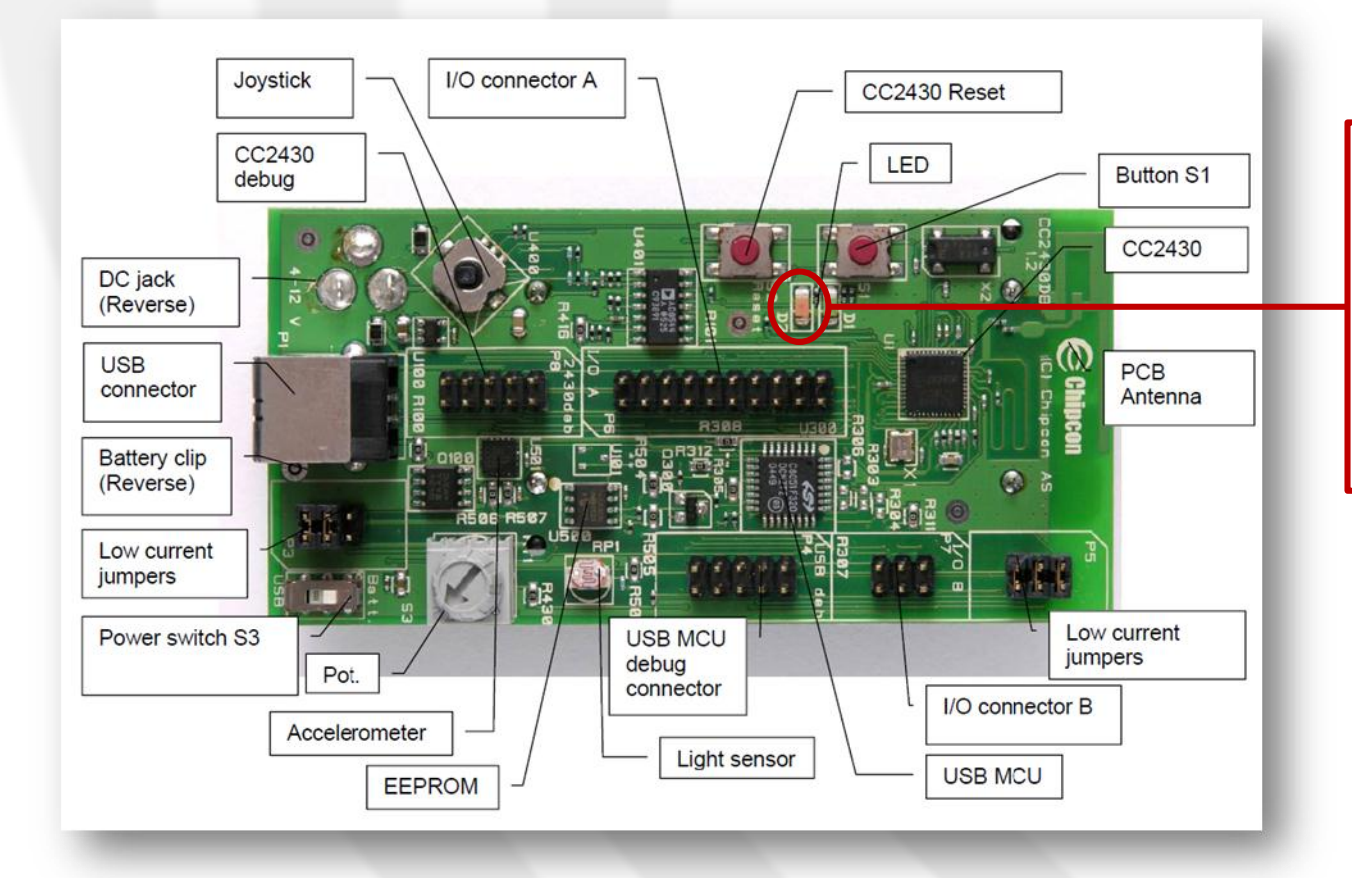

Red light is ON when the node joins the Network or *blinks* when it disconnects from the Network.

#### ZED - Send message

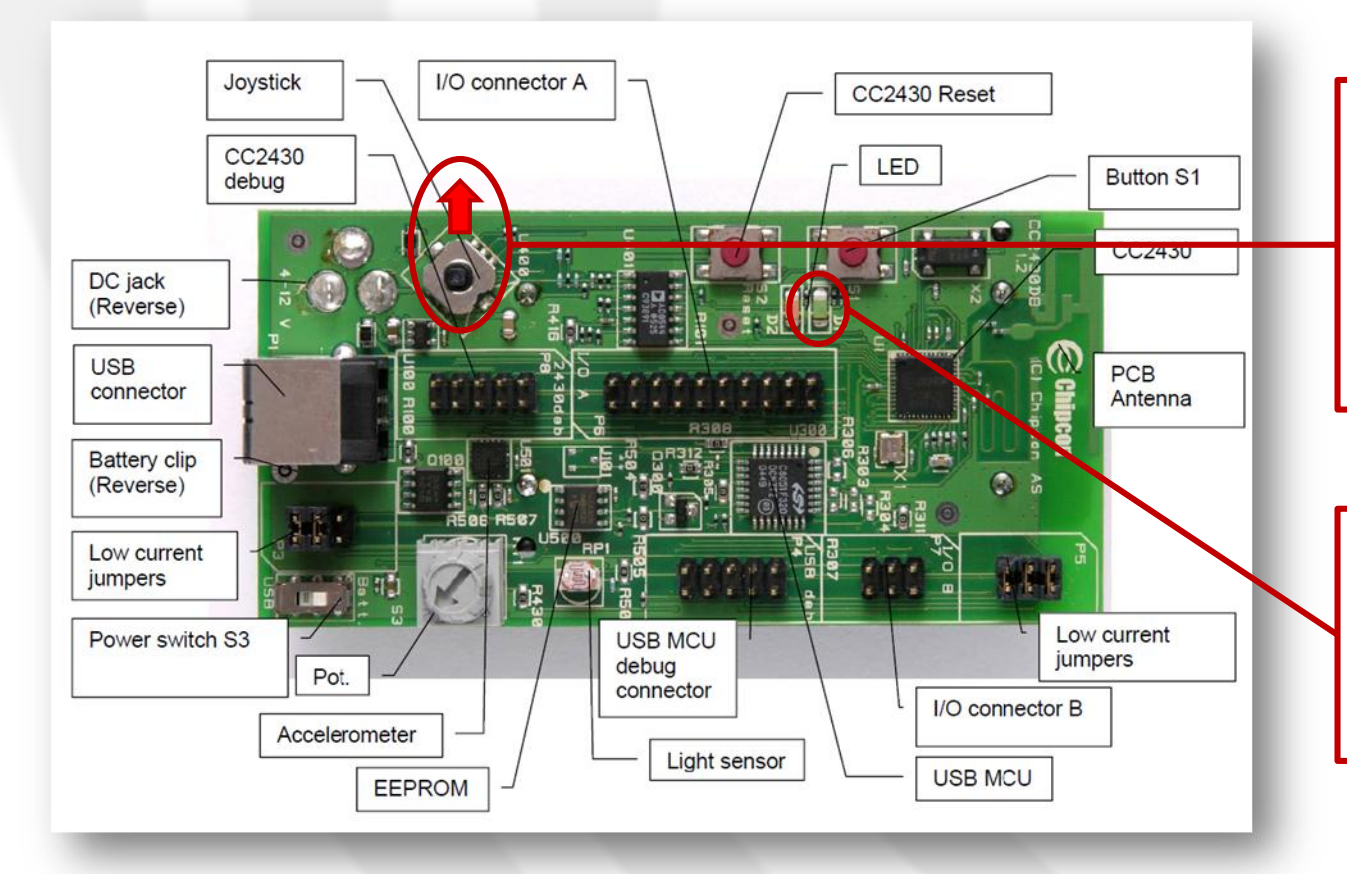

Push the joystick to the *top* to send the message. (the application will continue to send the message every 5s)

If the **green** light is *ON*, it means that the message has been sent.

#### Change IEEE address (1)

| 🕴 SmartRF Studio 7 - Texas Instru                                                                                                    | ments                                                                                                    |                                                                        |                                               |
|----------------------------------------------------------------------------------------------------|----------------------------------------------------------------------------------------------------|------------------------------------------------------------------------|-----------------------------------------------|
| SMARCOV W St<br>Jub 1 GHz ISM band<br>Sub 1 GHz ISM band<br>Sub 1 GHz ISM band<br>Sub 1 GHz<br>System-on-Chip<br>Wib-1 GHz<br>Wib-1 GHz<br>Wib-1 GHz<br>Sub-1 GHz<br>Sub-1 GHz<br>Sub-1 GHz<br>Sub-1 GHz<br>Sub-1 GHz<br>Sub-1 GHz<br>Wib-1 GHz<br>Sub-1 GHz<br>Sub-1 GHz<br>Sub-1 GHz<br>Wib-1 GHz<br>Sub-1 GHz<br>Wib-1 GHz<br>Wib-1 GHz<br>Sub-1 GHz<br>Sub-1 GHz | Late       2.4 GHz       CC1100E       Sub-10Hz       Transceiver       Image: Constraint of the state       Sub-10Hz       Sub-10Hz       Image: Constraint of the state       Image: Constraint of the state       Sub-10Hz       Sub-10Hz       Sub-10Hz       Sub-10Hz       Sub-10Hz       Sub-10Hz       Sub-10Hz       Sub-10Hz       Image: Constraint of the state       Sub-10Hz       Sub-10Hz       Sub-10Hz       Image: Constraint of the state       Image: Constraint of the state       Image: Constraint of the state       Sub-10Hz       Sub-10Hz       Image: Constraint of the state       Image: Constraint of the state | CC110L<br>Sub-10Hz<br>Transceiver<br>CC1121<br>Sub-10Hz<br>Transceiver | Open the SmartRF<br>Flash Programmer<br>tool. |
| List of connected devices:                                                                                                    |                                                                                                    | Find device:                                                           |                                               |
| 0 Connected devic                                                                                                    | ce(s)                                                                                                    | 🖓 Texas Instruments                                                    |                                               |

#### Change IEEE address (2)

N IN

#### • Then:

- 1. Read IEEE
- 2. Change IEEE address (8 bytes)
- 3. Write IEEE

| Program CCxxxx SoC or MSP430                                                                                                    | <b>_</b>                                                                                                    |
|----------------------------------------------------------------------------------------------------|----------------------------------------------------------------------------------------------------|
| System-on-Chip   MSP430                                                                                                    |                                                                                                    |
| EB ID Chip type                                                                                                    | B type EB firmware ID EB firmware re<br>SmartRF04EB 0400 0031 (old)                                                                                                    |
| Interface:                                                                                                    |                                                                                                    |
| Flash image:                                                                                                    |                                                                                                    |
| Read IEEE Write IEEE F-128 (adr                                                                                                    | 0x1FFF8. IEEE 0x FF FF FF FF FF FF FF FF FF FF FF FF FF                                                                                                    |
| Read IEEE Write IEEE F-128 (adr                                                                                                    | 0x1FFF8. IEEE 0x FF FF FF FF FF FF FF FF FF FF FF FF FF                                                                                                    |
| Read IEEE Write IEEE F-128 (adr<br>1 IEE 3 s when repro<br>Actions<br>C Erase<br>C Erase and program<br>C Erase, program and verify<br>C Aproand and verify                                                                                                    | 0x1FFF8:     IEEE 0x     FF FF FF FF FF FF FF FF FF       gramming the chip     2       Flash lock (effective after program/append):       Write protect:     128 kB - All pages                                                                                                    |
| Read IEEE Write IEEE F-128 (adr<br>F128 (adr<br>F128 (adr<br>F128 (adr<br>F-128 (adr<br>F-128 (adr)) | 0x1FFF8:       IEEE 0x       FF FF FF FF FF FF FF FF FF         gramming the chip       2         Flash lock (effective after program/append):       2         Write protect:       128 kB - All pages          Write protect:       128 kB - All pages          Write protect boot block       Block debug commands (incl. read access)       NB: Cannot "Append and verify" when set!                                                                 |
| Read IEEE Write IEEE F-128 (adr<br>F128 (adr<br>F128 (adr<br>F128 (adr<br>F128 (adr<br>F-128 (adr<br>F-128 (adr) F-128 (adr) F-128 (adr) F-128 (adr) F-128 (adr) F-128 (adr) F           | 0x1FFF8:       IEEE 0x       FF FF FF FF FF FF FF FF FF         gramming the chip       2         Flash lock (effective after program/append):       2         Write protect:       128 kB - All pages       •         Write protect:       128 kB - All pages       •         Write protect boot block       •       Block debug commands (incl. read access)         NB: Cannot "Append and verify" when set!       •         Perform actions       • |

## RF sniffing (1)

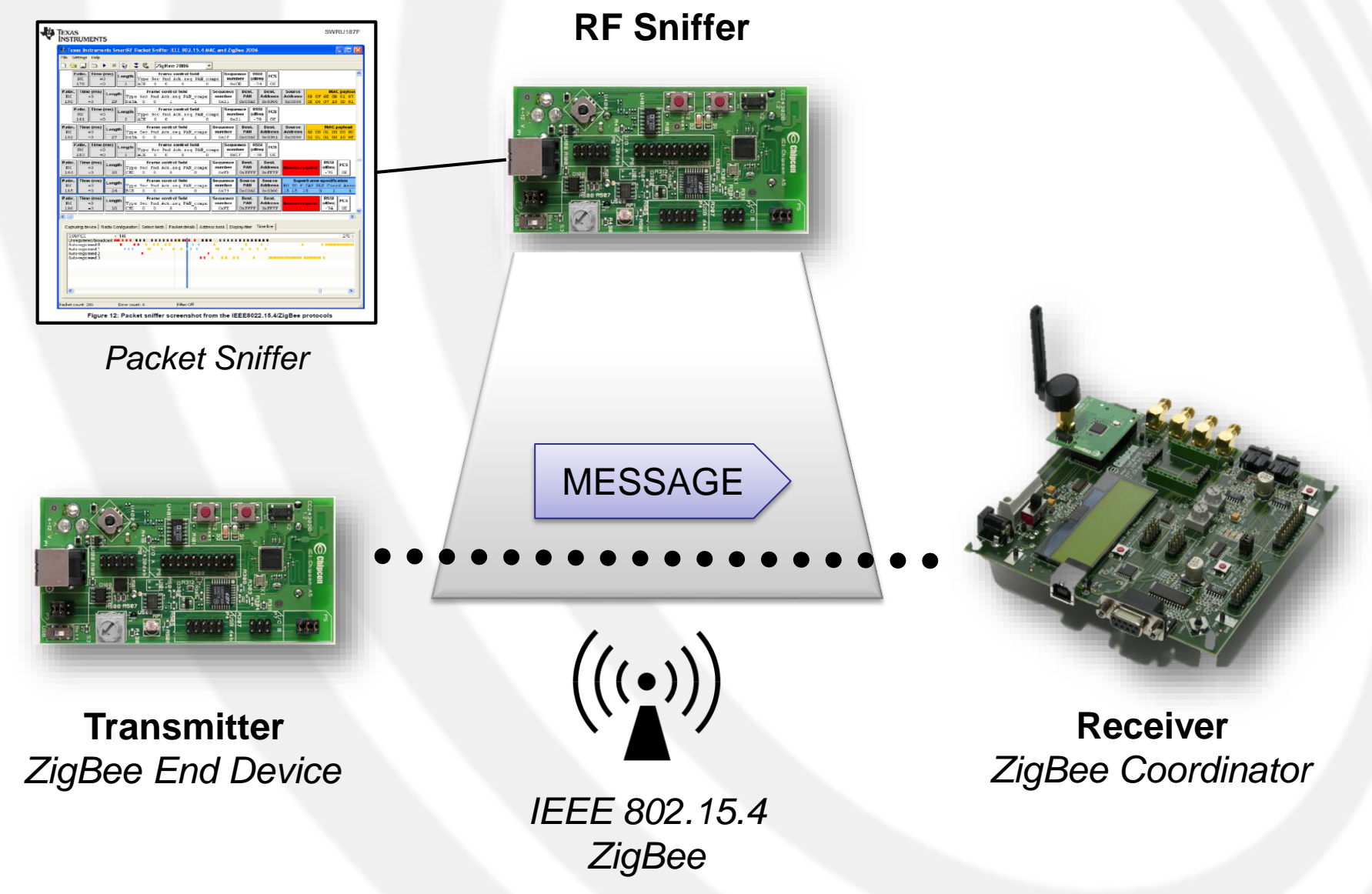

14/04/2015

## RF sniffing (2)

Open the SmartRF Packet Sniffer tool and choose the desidered sniffing operating frequency.

P.S. The frequency should be the same as the one in the application configuration file (*.cfg*)

| SenericApp | f8wConfig | p.cfg ZMai | n       |        |       |       |
|------------|-----------|------------|---------|--------|-------|-------|
| /* Set     | to 0 for  | no secu    | urity,  | other  | wise  | non-0 |
|            | -0        |            |         |        |       |       |
| /* Def     | ault chan | nel is (   | hanne.  | 1 11 - | 0x03  | B */  |
| // Cha     | nnels are | defined    | i in th | he fol | lowin | ng:   |
| 11         | 0         | : 868      | MHz     | 0x     | 00000 | 0001  |
| //         | 1 -       | 10 : 915   | 5 MHz   | 0x     | 00000 | 07FE  |
| //         | 11 -      | 26 : 2.4   | 4 GHz   | 0x     | 07FF  | F800  |
| //         |           |            |         |        |       |       |
| //-DMA     | X_CHANNEL | S_868MH2   | 2 1     | 0x0000 | 0001  |       |
| //-DMA     | X_CHANNEL | 3_915MH2   | 2       | 0x0000 | 07FE  |       |
| //-DMA     | X_CHANNEL | S_24GHZ    |         | DX07FF | 1800  |       |
| //-DDE     | FAULT_CHA | NLIST=09   | (04000) | 000 /  | / 26  | - 0x1 |
| //-DDE     | FAULT_CHA | NLISI=09   | 02000   | 000 /  | / 25  | - 0x1 |
| //-DDE     | FAULT CHA | MLIST-08   | 008000  | 000 /  | / 64  | - 0x1 |
| //-DDE     | FAULT CHA | MLTST=0x   | 00.0000 | 000 /  | 1 22  | - 0x1 |
| //-DDE     | FAULT CHA | NLIST=08   | 00200   | 000 /  | / 21  | - 0x1 |
| -DDEFA     | ULT CHANL | IST=0x00   | 10000   | n //   | 20 -  | 0x14  |
| //-DDE     | FAULT CHA | MLIST=0s   | 00080   | 000 /  | / 19  | - 0x1 |
| //-DDE     | FAULT CHA | NLIST=0s   | 00040   | 000 /  | / 18  | - 0x1 |
| //-DDE     | FAULT_CHA | NLIST=0s   | 00020   | 000 /  | / 17  | - 0x1 |
| //-DDE     | FAULT_CHA | NLIST=0s   | 00010   | 000 /  | / 16  | - 0x1 |
| //-DDE     | FAULT_CHA | NLIST=0s   | 00008   | 000 /  | / 15  | - 0x0 |
| //-DDE     | FAULT_CHA | NLIST=0x   | 00004   | 000 /  | / 14  | - 0x0 |
| //-DDE     | FAULT_CHA | MLIST=0s   | 00002   | 000 /  | / 13  | - 0x0 |
| //-DDE     | FAULT_CHA | NLIST=05   | 00001   | 000 /  | / 12  | - 0x0 |
| 11-DDE     | FAILT CMA | MITTON-ON  | 00000   | 200    | 11.5  | - 0v0 |

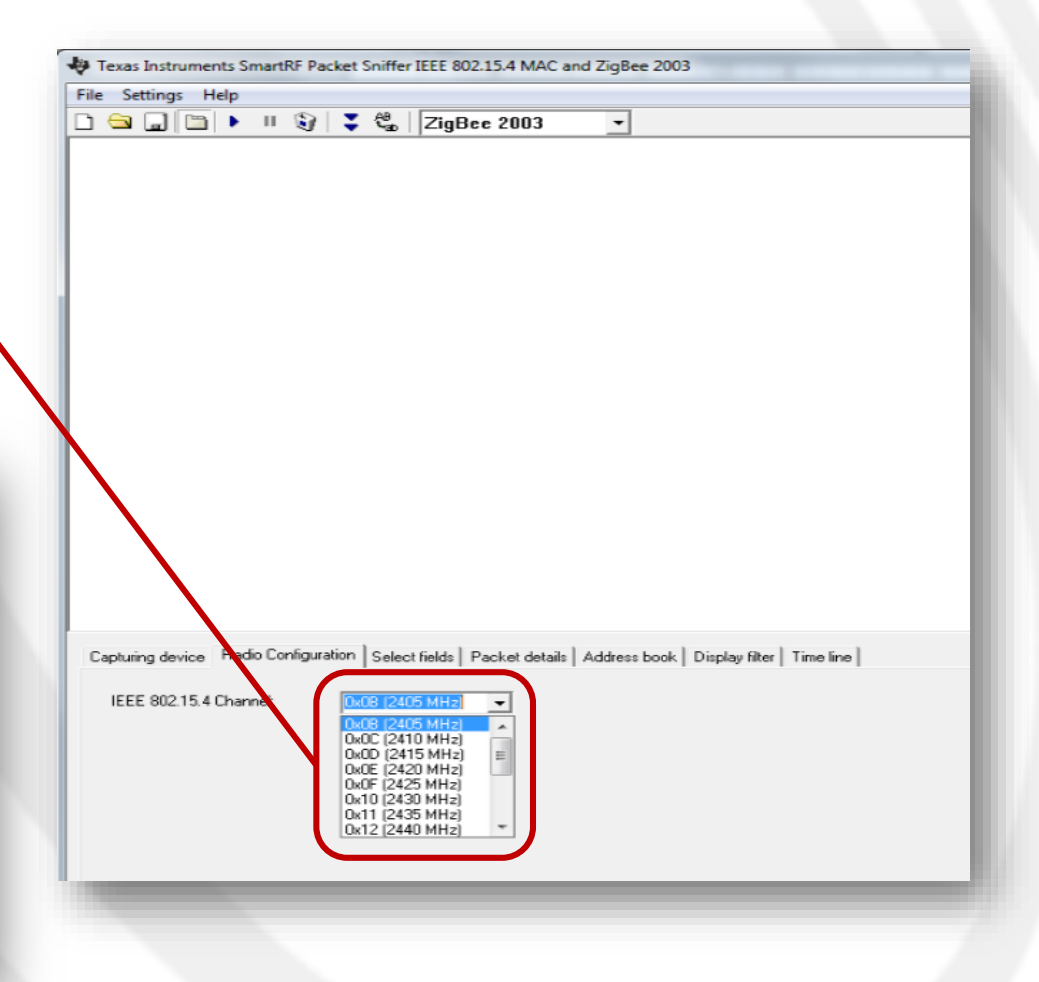

## RF sniffing (3)

#### TEXAS INSTRUMEN

Start the packet capturing.

|                                                                                                    |                                                                                                    |                                                                                                    | -                                                           |                                        |                                                                                                    |                                           |                                                                  |                                        |                                                |                                                                                                    |                                                        |                                        |                                       |                                                                       |                                          |                                 |                                                    |                                    |                                                                    |
|----------------------------------------------------------------------------------------------------|----------------------------------------------------------------------------------------------------|----------------------------------------------------------------------------------------------------|-------------------------------------------------------------|----------------------------------------|----------------------------------------------------------------------------------------------------|-------------------------------------------|------------------------------------------------------------------|----------------------------------------|------------------------------------------------|----------------------------------------------------------------------------------------------------|--------------------------------------------------------|----------------------------------------|---------------------------------------|-----------------------------------------------------------------------|------------------------------------------|---------------------------------|----------------------------------------------------|------------------------------------|--------------------------------------------------------------------|
| 🕀 Tex                                                                                                    | as Inst                                                                                                    | trume                                                                                                  | nts Sma                                                     | rtRF                                   | Packe                                                                                                | t Snil                                    | ifer IE                                                          | EE BO                                  | 2.15.4 M                                       | AC ar                                                                                                    | nd Zigi                                                | Bee 2                                  | 006                                   |                                                                       |                                          |                                 | (                                                  |                                    |                                                                    |
| File 5d                                                                                                    | ttings                                                                                                    | Help                                                                                                   |                                                             |                                        |                                                                                                    |                                           |                                                                  |                                        |                                                |                                                                                                    |                                                        |                                        |                                       |                                                                       |                                          |                                 |                                                    |                                    |                                                                    |
|                                                                                                    |                                                                                                    | -                                                                                                    | • п 👔                                                       | 9                                      | : 4ª                                                                                                 | Z                                         | gBee                                                             | 2005                                   |                                                | ·                                                                                                    |                                                        |                                        |                                       |                                                                       |                                          |                                 |                                                    |                                    |                                                                    |
| P                                                                                                    | .nbr.                                                                                                    | Time (                                                                                                 | (ms)                                                        | nath                                   |                                                                                                    | F                                         | rame c                                                           | ontrol                                 | field                                          |                                                                                                    | Sequ                                                   | ence                                   | RSS                                   | 1 600                                                                 |                                          |                                 |                                                    |                                    | ^                                                                  |
|                                                                                                    | RX                                                                                                    | +0                                                                                                    | 2 1                                                         | - gar                                  | Туре                                                                                                 | Sec                                       | Ind A                                                            | ck.re                                  | eq PAN_co                                      | apr                                                                                                    | num                                                    | ber                                    | (dBn                                  |                                                                       |                                          |                                 |                                                    |                                    |                                                                    |
|                                                                                                    | 179                                                                                                    | -0                                                                                                    |                                                             | 3                                      | ACK                                                                                                  |                                           | 0                                                                | 0                                      | 0                                              | 1                                                                                                    | 0.6                                                    | CE.                                    | - 74                                  | 1 UK                                                                  |                                          |                                 |                                                    |                                    | _                                                                  |
| P.nbr.                                                                                                    | Time +                                                                                                    | (ms)<br>0                                                                                              | Length                                                      | Type                                   | e Sec                                                                                                | Pnd                                       | Ack. p                                                           | er Pà                                  | N COMPE                                        | Sequ                                                                                                    | uence<br>mber                                          | PA                                     | SL.                                   | Dest.<br>Address                                                      | Address                                  | 5B 01                           | MAN<br>7 62 08                                     | 01 (                               | oac<br>07                                                          |
| 180                                                                                                    | -                                                                                                    | D                                                                                                    | 29                                                          | DATA                                   | A U                                                                                                  | 0                                         | 1                                                                | -                                      | 1                                              | 62                                                                                                    | xZ1                                                    | OXO                                    | UAC                                   | Dx6060                                                                | 0x0006                                   | DE O                            | 6 07 10                                            | SD (                               | 01                                                                 |
| P                                                                                                    | .nbr.                                                                                                    | Time (                                                                                                 | (ms) Le                                                     | nath                                   |                                                                                                    | F                                         | rame c                                                           | ontrol                                 | l field                                        |                                                                                                    | Sequ                                                   | ence                                   | RSS                                   | I FCS                                                                 |                                          |                                 |                                                    |                                    |                                                                    |
|                                                                                                    | RX                                                                                                    | +0                                                                                                    | 3 12                                                        | 5                                      | Type                                                                                                 | Sec<br>0                                  | Pnd A                                                            | CR.re                                  | eq PAN_C                                       | mpr                                                                                                    | num<br>0x                                              | 21                                     | (dBn<br>-79                           |                                                                       |                                          |                                 |                                                    |                                    |                                                                    |
| Pobr                                                                                                    | Time                                                                                                    | (ms)                                                                                                   |                                                             |                                        |                                                                                                    | rame                                      | contro                                                           | -                                      |                                                | Sec                                                                                                    |                                                        | Des                                    | <br>                                  | Beat                                                                  | Source                                   |                                 | MAC                                                | andoa                              | -                                                                  |
| RX                                                                                                    | +                                                                                                    | 0                                                                                                    | Length                                                      | Type                                   | e Sec                                                                                                | Pnd                                       | Ack.n                                                            | eg På                                  | M_compr                                        | nur                                                                                                    | mber                                                   | PA                                     | IN I                                  | Address                                                               | Address                                  | 48 0                            | 0 01 00                                            | 00 (                               | 00                                                                 |
| 102                                                                                                    | =                                                                                                    | D                                                                                                    | 27                                                          | DATA                                   | A 0                                                                                                  | 0                                         | 1                                                                |                                        | 1                                              | 02                                                                                                    | KCT                                                    | 0x0                                    | OAC                                   | Dx0001                                                                | 0x0000                                   | D2 0.                           | 1 01 00                                            | 10 (                               | DF                                                                 |
| P                                                                                                    | .nbr.                                                                                                    | Time (                                                                                                 | (ms) Le                                                     | ngth                                   | _                                                                                                    | F                                         | rame c                                                           | ontrol                                 | field                                          |                                                                                                    | Sequ                                                   | ence                                   | RSS                                   | FCS                                                                   |                                          |                                 |                                                    |                                    |                                                                    |
|                                                                                                    | 183                                                                                                    | -+0                                                                                                    | ; ∥–                                                        | 5                                      | ACK                                                                                                  | 0 EEC                                     | - U                                                              | 02.20                                  | of num co                                      | apr                                                                                                    | 0x                                                     | CF                                     | -78                                   | ox ox                                                                 |                                          |                                 |                                                    |                                    |                                                                    |
| P.nbr.                                                                                                    | Time                                                                                                    | (ms)                                                                                                   |                                                             |                                        | F                                                                                                    | rame                                      | contro                                                           | l field                                |                                                | Seq                                                                                                    | uence                                                  | Dee                                    | st.                                   | Dest.                                                                 |                                          |                                 | RSSI                                               |                                    | ן 📼                                                                |
| RX                                                                                                    | +                                                                                                    | ·D                                                                                                    | Length                                                      | Туре                                   | e Sec                                                                                                | Pnd                                       | Ack.r                                                            | eq PA                                  | M_compr                                        | nur                                                                                                    | mber                                                   | PA                                     | IN .                                  | Address                                                               | Beacon re                                | quest                           | (dBm)                                              | FCS                                |                                                                    |
| 184                                                                                                    | =                                                                                                    | D                                                                                                    | 10                                                          | CHE                                    | 0                                                                                                    | 0                                         | 0                                                                |                                        | 0                                              |                                                                                                    | xFD                                                    | OxF                                    | FFF                                   | D×FFFF                                                                |                                          |                                 | -75                                                | OK                                 |                                                                    |
|                                                                                                    |                                                                                                    |                                                                                                    |                                                             |                                        |                                                                                                    |                                           |                                                                  |                                        |                                                |                                                                                                    |                                                        |                                        |                                       |                                                                       |                                          |                                 |                                                    |                                    |                                                                    |
| P.nbr.                                                                                                    | Time                                                                                                    | (ms)                                                                                                   | Length                                                      | Trave                                  | F<br>Sec                                                                                             | rame<br>Rud                               | contro<br>licit v                                                | l field                                | N comm                                         | Sequ                                                                                                    | uence                                                  | Sou                                    | rce<br>N                              | Source                                                                | Supe                                     | rframe                          | specific                                           | ation                              |                                                                    |
| P.nbr.<br>RX<br>185                                                                                           | Time<br>+<br>=                                                                                                    | (ms)<br>0<br>0                                                                                         | Longth<br>24                                                | Type<br>BCN                            | f Sec<br>O                                                                                           | Pnd<br>0                                  | contro<br>Acie . 12<br>0                                         | l field<br>eg På                       | N_compr<br>0                                   | Sequ<br>nur<br>D                                                                                                    | uence<br>mber<br>x79                                   | Sou<br>PA<br>0x00                      | IN<br>IN<br>OAC                       | Source<br>Address<br>Dx0000                                           | Supe<br>BO SO F.<br>15 15 1              | rframe<br>CAP B<br>15           | specific<br>LE Cooz<br>0 1                         | ation<br>d As                      | 50C<br>1                                                           |
| P.nbr.<br>F8X<br>185<br>P.nbr.                                                                                | Time<br>+<br>=<br>Time                                                                                                | (ms)<br>0<br>0<br>(ms)                                                                                 | Longth<br>24                                                | Type<br>BCN                            | Sec<br>O                                                                                             | rame<br>Pnd<br>0<br>rame                  | contro<br>Acie : 12<br>0<br>contro                               | l field<br>eg På                       | M_compr<br>0                                   | Sequ<br>nur<br>D                                                                                                    | uence<br>mber<br>x79<br>uence                          | Sou<br>PA<br>0x00                      | rce<br>IN<br>OAC<br>st.               | Source<br>Address<br>Dx0000<br>Dest.                                  | Supe<br>BO SO F.<br>15 15 1              | rframe<br>CAP B<br>15           | specific<br>LE Coort<br>0 1<br>RSSI                | ation                              | лок<br>1                                                           |
| P.nbr.<br>RX<br>185<br>P.nbr.<br>RX<br>196                                                                    | Time<br>+<br>=<br>Time<br>+                                                                                           | (ms)<br>0<br>(ms)<br>0                                                                                 | Length<br>24<br>Length                                      | Type<br>BCN<br>Type                    | Sec<br>0<br>F<br>Sec                                                                                 | rame<br>Pnd<br>0<br>rame<br>Pnd           | contro<br>Acis . 10<br>0<br>contro<br>Acis . 10                  | l field<br>eg På<br>l field<br>eg På   | M_compr<br>0<br>M_compr                        | Sequ<br>nur<br>Co<br>Sequ<br>nur                                                                                                    | uence<br>mber<br>x79<br>uence<br>mbor                  | Sou<br>PA<br>0x00<br>Des<br>PA         | ICE<br>IN<br>OAC<br>St.<br>IN         | Source<br>Address<br>Dx0000<br>Dest<br>Address                        | Supe<br>BO SO F.<br>15 15 1              | rframe<br>CAP B<br>15<br>quest  | specific<br>LE Coor<br>0 1<br>RSSI<br>(clBm)       | rCS                                | #0(<br>1                                                           |
| P.nbr.<br>FX<br>185<br>P.nbr.<br>FX<br>186                                                                    | Time<br>+<br>=<br>Time<br>+<br>=                                                                                      | (ms)<br>0<br>(ms)<br>0<br>0                                                                            | Longth<br>24<br>Length<br>10                                | Type<br>BCN<br>Type<br>CHD             | Sec<br>0<br>Sec<br>0                                                                                 | rame<br>Pnd<br>0<br>rame<br>Pnd<br>0      | contro<br>Acis - 10<br>0<br>contro<br>Acis - 10<br>0             | l field<br>eg På<br>I field<br>eg På   | M_compr<br>0<br>M_compr<br>0                   | Sequ<br>Dur<br>Dur<br>Sequ<br>nur<br>D                                                                                                    | uence<br>mber<br>x79<br>uence<br>mbor<br>xFE           | Sou<br>PA<br>Ox00<br>Des<br>PA<br>OxF  | rce<br>IN<br>OAC<br>St.<br>IN<br>FFF  | Source<br>Address<br>Dx0000<br>Dest<br>Address<br>DxFF7F              | Supe<br>B0 S0 F.<br>15 15 1<br>Beacon re | rframe<br>CAP B<br>15<br>IQUEST | specific<br>LE Coor<br>0 1<br>RSSI<br>(dBm)<br>-74 | rcs                                |                                                                    |
| P.nbr.<br>RX<br>185<br>P.nbr.<br>RX<br>186                                                                    | Time<br>+<br>=<br>Time<br>+<br>=                                                                                      | (ms)<br>0<br>(ms)<br>0<br>0                                                                            | Length<br>24<br>Length<br>10                                | Type<br>BCN<br>Type<br>CHD             | Sec<br>0<br>8<br>9<br>0                                                                              | rame<br>Pnd<br>0<br>rame<br>Pnd<br>0      | contro<br>Acit - 10<br>0<br>contro<br>Acis - 10<br>0             | l field<br>eg På<br>I field<br>eg På   | M_compr<br>0<br>M_compr<br>0                   | Sequ<br>Dur<br>Co<br>Sequ<br>nur                                                                                                    | uence<br>mber<br>x79<br>uence<br>mbor<br>xFE           | Sou<br>PA<br>Ox00<br>Des<br>PA<br>OxF  | rce<br>IN<br>OAC<br>St.<br>IN<br>FFF  | Source<br>Address<br>Dx0000<br>Dest<br>Address<br>DxFFFF              | Supe<br>B0 S0 F.<br>15 15 1<br>Deacon re | rframe<br>CAP B<br>15<br>oquest | specific<br>LE Coor<br>0 1<br>RSSI<br>(dBm)<br>-74 | rcs                                |                                                                    |
| P.nbr.<br>RX<br>185<br>P.nbr.<br>RX<br>186<br>Captur                                                          | Time<br>+<br>=<br>Time<br>+<br>=                                                                                      | (ms)<br>0<br>(ms)<br>0<br>0<br>0                                                                       | Longth<br>24<br>Length<br>10<br>adio Confi                  | Type<br>BCN<br>Type<br>CHD             | n Sec<br>0<br>1<br>1<br>1<br>1<br>1<br>1<br>1<br>1<br>1<br>1<br>1<br>1<br>1<br>1<br>1<br>1<br>1<br>1 | rame<br>Pnd<br>0<br>rame<br>Pnd<br>0      | contro<br>Acis - 10<br>contro<br>Acis - 10<br>0<br>ds   Pac      | l field<br>eg På<br>I field<br>eg På   | M_compr<br>0<br>M_compr<br>0<br>tails   Addr   | Sequ<br>nur<br>Di<br>Sequ<br>nur<br>Di                                                                                                    | vence<br>mber<br>x79<br>vence<br>mbor<br>xFE           | Des<br>PA<br>Ox Fi                     | rce<br>UN<br>OAC<br>st.<br>UN<br>FFFF | Source<br>Address<br>Dx0000<br>Dest<br>Address<br>DxFFFF              | Supe<br>B0 S0 F.<br>15 15 1<br>Beacon re | rframe<br>CAP B<br>15           | specific<br>LE Coox<br>0 1<br>RSSI<br>(dBm)<br>-74 | ation<br>d As<br>FCS<br>OK         |                                                                    |
| P.nbr.<br>FX<br>185<br>P.nbr.<br>FX<br>186<br>Captur<br>S00                                                   | Time<br>+<br>Time<br>+<br>=                                                                                           | (ms)<br>0<br>(ms)<br>0<br>0<br>0<br>0                                                                  | Longth<br>24<br>Length<br>10<br>adio Confi                  | Type<br>BCN<br>Type<br>CMD             | n Sec                                                                                                | rame<br>Pnd<br>0<br>rame<br>Pnd<br>0      | contro<br>Acis . 10<br>contro<br>Acis . 10<br>0                  | l field<br>eg På<br>I field<br>eg På   | M_compr<br>0<br>M_compr<br>0<br>tails   Addre  | Sequence<br>nur<br>Di<br>Sequence<br>Di<br>Secuence<br>Secuence<br>Se | uence<br>mber<br>x79<br>uence<br>mbor<br>xFE<br>ok Dis | Sou<br>PA<br>OxO<br>PA<br>OxF          | rce<br>IN<br>OAC<br>st.<br>IN<br>FFFF | Source<br>Address<br>Dx0000<br>Dest.<br>Address<br>DxFFFF             | Supe<br>BO SO F.<br>15 15 1<br>Peacon re | rframe<br>CAP B<br>5            | specific<br>LE Coor<br>0 1<br>RSSI<br>(dBm)<br>-74 | ation<br>d As<br>FCS<br>OK<br>270  | 1<br>1<br>2                                                        |
| P.nbr.<br>RX<br>185<br>P.nbr.<br>RX<br>186<br>Captur<br>SOU<br>Unre                                           | Time<br>+<br>=<br>Time<br>+<br>=<br>time<br>+<br>=<br>time<br>time<br>time<br>time<br>time<br>time<br>time<br>time    | (ms)<br>0<br>(ms)<br>0<br>0<br>0<br>0<br>0<br>0<br>0<br>0<br>0<br>0<br>0<br>0<br>0                     | Longth<br>24<br>Length<br>10<br>adio Conf                   | Type<br>BCN<br>Type<br>CHD<br>guratio  | n Sel                                                                                                | rame<br>Pnd<br>0<br>rame<br>Pnd<br>0      | contro<br>Acis - 10<br>contro<br>Acis - 10<br>0                  | l field<br>eq PA<br>I field<br>eq PA   | M_compr<br>0<br>M_compr<br>0<br>tails   Addr   | Sequence<br>nur<br>Co<br>Sequence<br>Sequence<br>Secuence<br>Secue    | uence<br>mber<br>x79<br>uence<br>mbor<br>xFE           | Des<br>PA<br>Ox01                      | rce<br>IN<br>OAC<br>st.<br>IN<br>FFF  | Source<br>Address<br>Dx0000<br>Dest<br>Address<br>DxFFFF              | Supe<br>BO SO F.<br>15 15 1<br>Reaton re | rframe<br>CAP B<br>15           | specific<br>LE Coor<br>0 1<br>(dBm)<br>-74         | ation<br>d As<br>FCS<br>OR<br>270  | ■<br>1<br>1<br>1<br>1<br>1<br>1<br>1<br>1<br>1<br>1<br>1<br>1<br>1 |
| P.nbr.<br>FX<br>105<br>P.nbr.<br>FX<br>186<br>Captur<br>SOU<br>Unre<br>Auto<br>Auto                           | Time<br>+<br>=<br>Time<br>+<br>=<br>ing dev                                                                           | (ms)<br>0<br>0<br>(ms)<br>0<br>0<br>0<br>0<br>0<br>0<br>0<br>0<br>0<br>0<br>0<br>0<br>0                | Length<br>24<br>Length<br>10<br>adio Conf                   | Type<br>BCN<br>Type<br>CMD             | n Sel                                                                                                | rame<br>Pnd<br>0<br>rame<br>Pnd<br>0      | contro<br>Acis - 10<br>0<br>contro<br>Acis - 10<br>0             | l field<br>eg PA<br>I field<br>eg PA   | M_compr<br>0<br>M_compr<br>0<br>tails   Addr   | Sequence<br>Contractions<br>Sequence<br>Sequence          | uence<br>mber<br>x79<br>uence<br>mbor<br>xFE           | Sou<br>PA<br>Ox00<br>PA<br>OxF1        | rce<br>IN<br>OAC<br>st.<br>IN<br>FFFF | Source<br>Address<br>Dx0000<br>Dest.<br>Address<br>DxFFFF             | Supe<br>BO SO F.<br>15 15 1<br>Peacon re | rframe<br>CAP B<br>15           | specific<br>LE Coor<br>D 1<br>RSSI<br>(dBm)<br>-74 | ation<br>cd As<br>FCS<br>0K<br>270 | ■<br>1<br>1<br>1<br>1<br>1<br>1<br>1<br>1<br>1<br>1<br>1<br>1<br>1 |
| P.nbr.<br>RX<br>185<br>P.nbr.<br>RX<br>186<br>Captur<br>Captur<br>Unre<br>Auto<br>Auto<br>Auto                | Time<br>+<br>=<br>Time<br>+<br>=<br>ing dev<br>IFICE<br>systeme<br>register<br>register<br>register<br>register       | (ms)<br>0<br>0<br>0<br>0<br>0<br>0<br>0<br>0<br>0<br>0<br>0<br>0<br>0                                  | Length<br>24<br>Length<br>10<br>adio Conf                   | Type<br>BCN<br>Type<br>CMD<br>guratio  | n Sec                                                                                                | rame<br>Pnd<br>0<br>Pnd<br>0<br>ect fiel  | contro<br>Acis . 10<br>contro<br>Acis . 10<br>dt   Pac           | l field<br>eg På<br>I field<br>eg På   | M_compr<br>0<br>M_compr<br>0<br>tails   Addr   | Sequence<br>nur<br>Sequence<br>ss boo                                                                                                    | wence<br>mber<br>x79<br>wence<br>mbor<br>xFE           | Sou<br>PA<br>OxO<br>Des<br>PA<br>OxF   | rce<br>IN<br>OAC<br>st.<br>IN<br>FFFF | Source<br>Address<br>Dx0000<br>Dest.<br>Address<br>DxFFFF<br>me line  | Supe<br>BO SO F.<br>15 15 1<br>Peacon re | rframe<br>CAP B<br>5            | specific<br>LE Cocc<br>0 1<br>RSSI<br>(dBm)<br>-74 | ation<br>d As<br>PCS<br>0R<br>270  | ■<br>1<br>2<br>2<br>2<br>2<br>2<br>2                               |
| Puntor.<br>Roc<br>185<br>Puntor.<br>Roc<br>186<br>Captur<br>Captur<br>SOU<br>Unre<br>Auto<br>Auto             | Time<br>+<br>=<br>Time<br>+<br>=<br>ing dev<br>FRCE<br>systeme<br>Fregisle<br>Fregisle<br>Fregisle<br>Fregisle        | (ms)<br>0<br>0<br>(ms)<br>0<br>0<br>0<br>0<br>0<br>0<br>0<br>0<br>0<br>0<br>0<br>0<br>0                | Length<br>24<br>Length<br>10<br>adio Confi<br>cast          | Type<br>BCN<br>CHD<br>guratio          | n Sel                                                                                                | rame<br>Pnd<br>0<br>rame<br>Pnd<br>0      | contro<br>acie . m<br>0<br>contro<br>acis . m<br>0<br>ds   Pac   | i field<br>eg På<br>i field<br>eg På   | u compr<br>0<br>u compr<br>0<br>tail: Addr     | Sequence<br>nur<br>Co<br>Sequence<br>co<br>co<br>co<br>so boo                                                                                                    | wince<br>mber<br>x79<br>uence<br>mbor<br>xFE           | Sou<br>PA<br>OxO<br>Des<br>PA<br>OxF   | rce<br>IN<br>OAC<br>st.<br>IN<br>FFFF | Source<br>Address<br>Dx0000<br>Dest.<br>Address<br>0xFFFF<br>me line  | Supe<br>BO SO F.<br>15 15 1<br>Deacon re | rframe<br>CAP E<br>5            | specific<br>LE Cocc<br>0 1<br>RSSI<br>(dBm)<br>-74 | etion<br>cd As<br>PCS<br>OR<br>270 |                                                                    |
| Puntor.<br>Roc<br>185<br>Puntor.<br>Roc<br>186<br>Captur<br>SOU<br>Unre<br>Auto<br>Auto                       | Time<br>+<br>=<br>Time<br>+<br>=<br>ing dev<br>Fregisle<br>Fregisle<br>Fregisle<br>Fregisle                           | (ms)<br>0<br>0<br>0<br>0<br>0<br>0<br>0<br>0<br>0<br>0<br>0<br>0<br>0                                  | Length<br>24<br>Length<br>10<br>adio Conf                   | Type<br>BCN<br>Type<br>CMD             | n Sel                                                                                                | rame<br>Pnd<br>0<br>rame<br>Pnd<br>0      | contro<br>àcie . m<br>0<br>contro<br>àcis . m<br>0<br>ds   Pac   | l field<br>eg På<br>I field<br>eg På   | ul_compr<br>0<br>ul_compr<br>0<br>tail:   Addm | Sequence<br>nur<br>Sequence<br>Sequence       | wince<br>mber<br>x79<br>wence<br>mbor<br>xFE           | Sou<br>PA<br>Ox00<br>Des<br>PA<br>OxF1 | rce<br>IN<br>OAC<br>st.<br>IN<br>FFF  | Source<br>Address<br>Dx0000<br>Dest.<br>Address<br>DxFFFF             | Supe<br>BO SO F.<br>15 15 1<br>Beacon re | rframe<br>CAP E<br>5            | specific<br>LE Cocc<br>0 1<br>RSSI<br>(cBm)<br>-74 | etion<br>cd As<br>FCS<br>OK<br>270 |                                                                    |
| Panbr.<br>Roc<br>185<br>Panbr.<br>Roc<br>186<br>Captur<br>SOU<br>Unre<br>Auto<br>Auto                         | Time<br>+<br>=<br>Time<br>+<br>=<br>ing dev<br>IRCE<br>egistered<br>Fragisle<br>Fragisle<br>Fragisle                  | (ms)<br>0<br>(ms)<br>0<br>0<br>0<br>0<br>1<br>1<br>1<br>1<br>1<br>1<br>1<br>1<br>1<br>1<br>1<br>1<br>1 | Length<br>24<br>Length<br>10<br>adio Conf                   | Type<br>BCN<br>Type<br>CHD             | n Sel                                                                                                | rame<br>Pnd<br>0<br>rame<br>Pnd<br>0      | contro<br>àcie . n<br>0<br>contro<br>àcis . n<br>0<br>ds   Pac   | l field<br>eg På<br>cg På              | U_compr<br>0<br>U_compr<br>0                   | Sequence of the sequence of the sequence of th                                                                                                    | wince<br>mber<br>x79<br>wence<br>mbor<br>xFE           | Sou<br>PA<br>Ox00<br>Des<br>PA<br>OxF  | rce<br>IN<br>OAC<br>st.<br>IN<br>FFF  | Source<br>Address<br>Dx0000<br>Dest.<br>Address<br>DxFFFF<br>me line  | Supe<br>BO SO F.<br>15 15 1<br>Beacon re | rframe<br>CAP B<br>15           | specific<br>LE Cocc<br>0 1<br>RSSI<br>(dBm)<br>-74 | ation<br>d As<br>PCS<br>OR<br>270  | 1<br>1<br>2<br>2<br>2<br>2<br>2                                    |
| Panbr.<br>Roc<br>185<br>Panbr.<br>Roc<br>186<br>Captur<br>Captur<br>SOU<br>Unre<br>Auto<br>Auto               | Time<br>+<br>=<br>Time<br>+<br>=<br>=<br>=<br>=<br>=<br>=<br>=<br>=<br>=<br>=<br>=<br>=<br>=<br>=<br>=<br>=<br>=<br>= | (ms)<br>0<br>(ms)<br>0<br>0<br>0<br>0<br>1<br>1<br>1<br>1<br>1<br>1<br>1<br>1<br>1<br>1<br>1<br>1<br>1 | Length<br>24<br>Length<br>10<br>adio Confi                  | Type<br>BCN<br>Type<br>CMD             | n Sec                                                                                                | rame<br>Prod<br>0<br>rame<br>Prod<br>0    | contro<br>âcie - 10<br>contro<br>âcis - 10<br>0<br>dt   Pac      | i field<br>e g På<br>i field<br>c g På | U_compr<br>0<br>U_compr<br>0<br>tail:   Addr   | Sequence<br>of the second second                                                                                                    | vence<br>mber<br>x79<br>uence<br>mbor<br>xFE           | Sou<br>PA<br>OxO<br>OxFi               | rce<br>IN<br>OAC<br>st.<br>IN<br>FFFF | Source<br>Address<br>Dx0000<br>Dest.<br>Address<br>DxFFFF<br>me line  | Supe<br>BO SO F.<br>15 15 1<br>Beacon re | rframe<br>CAP B<br>15           | specific<br>LE Cocc<br>0 1<br>RSSI<br>(dBm)<br>-74 | ation<br>cd As<br>PCS<br>0K<br>270 |                                                                    |
| Punbr.<br>RX<br>185<br>Punbr.<br>RX<br>186<br>Captur<br>Captur<br>Gutu<br>Auto<br>Auto                        | Time<br>+<br>=<br>Time<br>+<br>=<br>=<br>=<br>=<br>=<br>=<br>=<br>=<br>=<br>=<br>=<br>=<br>=<br>=<br>=<br>=<br>=<br>= | (ms)<br>0<br>(ms)<br>0<br>0<br>0<br>0<br>0<br>0<br>0<br>0<br>0<br>0<br>0<br>0<br>0                     | Length<br>24<br>Length<br>10<br>adio Confi<br><-14<br>cast  | Type<br>BCN<br>Type<br>CMD             | n Sec                                                                                                | rame<br>Pnd<br>0<br>Pnd<br>0<br>ect fiel  | contro<br>acie . 10<br>contro<br>acis . 10<br>0<br>dt   Pao      | i field<br>e g PÅ                      | U_compr<br>0<br>U_compr<br>0<br>tail:   Addr   | Sequences for the sequences for the sequences fo                                                                                                    | vence<br>mber<br>x79<br>uence<br>mbor<br>xFE           | Souu PA<br>Ox O<br>Dee<br>Ox F         | rce<br>IN<br>OAC<br>st.<br>NN<br>FFF  | Source<br>Address<br>Dx0000<br>Dest.<br>Address<br>DxFFFF<br>me line  | Supe<br>BO SO F.<br>15 15 1<br>Beacon re | rframe<br>CAP B<br>15           | specific<br>LE Cocc<br>0 1<br>RSSI<br>(dBm)<br>-74 | ation<br>cd As<br>OK<br>270        |                                                                    |
| Puntor.<br>Roc<br>185<br>Puntor.<br>Roc<br>186<br>Captur<br>Captur<br>Captur<br>Surve<br>Auto<br>Auto<br>Auto | Time<br>+<br>-<br>-<br>-<br>-<br>-<br>-<br>-<br>-<br>-<br>-<br>-<br>-<br>-<br>-<br>-<br>-<br>-<br>-                   | (ms)<br>0<br>(ms)<br>0<br>0<br>0<br>0<br>0<br>0<br>0<br>0<br>0<br>0<br>0<br>0<br>0                     | Length<br>24<br>Length<br>10<br>adio Confi<br><-14<br>icast | Type<br>BCN<br>Type<br>CND<br>guration | n Sec                                                                                                | rame<br>Pnd<br>0<br>Pnd<br>0<br>ect field | contro<br>Acie - 20<br>0<br>contro<br>Acie - 20<br>0<br>di   Pad | i field<br>eg På<br>i field<br>cq På   | U_compr<br>0<br>U_compr<br>0<br>tail:   Addr   | Sequence of the sequence of the sequence of th                                                                                                    | wence<br>mber<br>x79<br>wence<br>mbor<br>xFE           | Sou PA                                 | IN OAC                                | Seurce<br>Address<br>Dx0000<br>Dest.<br>Addross<br>Dx FFFF<br>me line | Supe<br>BO SO F.<br>15 15 1<br>Beacon re | rframe<br>CAP B<br>15           | specific<br>LE Cocc<br>0 1<br>RSSI<br>(dBm)<br>-74 | ation<br>cd As<br>OK<br>270        | <b>3</b> 01                                                        |

Figure 12: Packet sniffer screenshot from the IEEE8022.15.4/ZigBee protocols

#### 14/04/2015

SWRU187F

#### Exercise

- Configure the GenericApp based on the following requirements:
  - Change the sent message to «Ciao NES».
  - Change the operating frequency to 2415 MHz.
  - Change the IEEE address of the coordinator node to «00 11 22 33 44 55 66 77».
  - Run the application and sniff the data.